# **ISTITUTO CURIE-VITTORINI**

### Istruzioni per il Pagamento del Contributo di €1,55 tramite Pago In Rete

Gentili candidati,

per completare la vostra iscrizione all'Esame di Abilitazione alla Libera Professione di Geometra presso l'IIS Curie Vittorini di Grugliasco, è richiesto il pagamento di un contributo di €1,55. Questo versamento deve essere effettuato utilizzando il sistema **Pago In Rete**. Seguite attentamente queste istruzioni per compilare correttamente l'avviso di pagamento.

## 1. Accedere a Pago In Rete

Per iniziare, connettetevi al sito di **Pago In Rete** (<u>https://www.mim.gov.it/pago-in-rete</u>). Cliccare su "Vai al servizo" Una volta sul sito, effettuate l'accesso utilizzando le vostre credenziali **SPID** o **CIE** (**Carta d'Identità Elettronica**). Se le avete già, potete usare anche le credenziali del Ministero dell'Istruzione. Cliccare su "Pago in Rete Scuole"

## 2. Trovare la Scuola e il Tipo di Pagamento

Dopo aver fatto l'accesso, cercate la sezione dedicata ai pagamenti e qui dovrete inserire i dati della scuola e aggiungerla tra i preferiti

- Codice Meccanografico della scuola: TOIS03400P (IIS Curie Vittorini di Grugliasco)
- Se richiesto, selezionate la provincia (Torino) e il comune (Grugliasco).

Successivamente, scegliete l'avviso di pagamento di € 1,55 con causale CONTRIBUTO ESAME DI ABILITAZIONE ALL'ESERCIZIO DELLA LIBERA PROFESSIONE DI GEOMETRA -SESSIONE 2025- (con scadenza 20/10/2025)

#### 3. Compilare l'Avviso di Pagamento

È fondamentale che tutti i campi siano compilati con precisione per identificare correttamente il vostro pagamento.

- Intestatario del versamento: Il pagamento deve essere a vostro nome. Inserite i vostri dati anagrafici completi:
  - **Nome:** (Il vostro nome)
  - Cognome: (Il vostro cognome)
  - Codice Fiscale: (Il vostro codice fiscale)

#### 4. Generare e Pagare l'Avviso

Una volta compilati tutti i campi, procedete con la generazione dell'avviso di pagamento. Avrete due opzioni:

- **Pagamento online:** Potete pagare direttamente tramite Pago In Rete usando la vostra carta di credito, il conto corrente, o altri metodi di pagamento abilitati.
- **Download dell'avviso:** In alternativa, potete scaricare l'avviso di pagamento PagoPA e pagarlo successivamente presso banche, Poste Italiane, tabaccherie o altri canali abilitati.

# 5. Conservare la Ricevuta

Dopo aver effettuato il pagamento, ricordatevi di **conservare la ricevuta**. Sarà la prova dell'avvenuto versamento e potrebbe esservi richiesta al momento della presentazione della domanda o il giorno dell'esame.

Se avete domande o riscontrate difficoltà durante la procedura, non esitate a contattare la segreteria didattica dell'IIS Curie Vittorini di Grugliasco per assistenza.